# **Basic ifconfig**

## Contents

| Basic ifconfig  | 1 |
|-----------------|---|
| "root" login    | 1 |
| Best practices: | 1 |
| Network Module  | 2 |
| ifconfig        | 2 |
| Web GUI Login   | 2 |
|                 |   |

## "root" login

In order to login to the Linux CLI you must login as the root user

- Type root
- Enter the default root password scopserv
- If you need to change the default root password then after a successful root login type passwd
- You will be prompted to enter your new root password twice for confirmation.

### **Best practices:**

- Do not use dictionary words.
- Use a combination of alphanumeric characters in your password.
- Minimum password length should be 8 characters.

## **Network Module**

### ifconfig

- A newly installed server uses DHCP to get an IP address from a DHCP server on the network so make sure the eth0 interface is connected to the network so the server can get an IP address.
- Before you can login to the server you must know the IP address of at least one physical interface.
- From the Linux console login prompt, enter username root omitting any quotation marks.
- From the password prompt enter the default root password scopserv omitting any quotation marks.
- Once you are successfully logged as root type the command ifconfig to determine at least one eth interface.
- In this example the eth0 IP address is 192.168.192.60 which is the IP address that will be used to login to the GUI later.
- Also notice that the HWaddr is the MAC address of the eth0 interface.

```
login as: root
root@192.168.192.60's password:
Last login: Mon Jul 16 13:31:19 2012 from 192.168.192.55
[root@virtualbox1253 ~]# ifconfig
eth0
         Link encap:Ethernet HWaddr 08:00:27:0E:20:B0
         inet addr:192.168.192.60 Bcast:192.168.192.255 Mask:255.255.255.0
         UP BROADCAST RUNNING MULTICAST MTU:1500 Metric:1
         RX packets:1781 errors:0 dropped:0 overruns:0 frame:0
         TX packets:824 errors:0 dropped:0 overruns:0 carrier:0
         collisions:0 txqueuelen:1000
         RX bytes:225143 (219.8 KiB) TX bytes:348620 (340.4 KiB)
10
         Link encap:Local Loopback
         inet addr:127.0.0.1 Mask:255.0.0.0
         UP LOOPBACK RUNNING MTU:16436 Metric:1
         RX packets:5493 errors:0 dropped:0 overruns:0 frame:0
         TX packets:5493 errors:0 dropped:0 overruns:0 carrier:0
         collisions:0 txqueuelen:0
         RX bytes:359483 (351.0 KiB) TX bytes:359483 (351.0 KiB)
[root@virtualbox1253 ~]#
```

#### Web GUI Login

- Open a web browser and use the IP address found using the *ifconfig command* in the following format: http://<ip address>:5555
- Where <ip address> if the IP address of the server and the :5555 is the listening port of the SCOPTEL web server.
- Example: http://192.168.192.60.5555
- The default login username is admin
- The default admin password is admin

## ScopServ Telephony Server

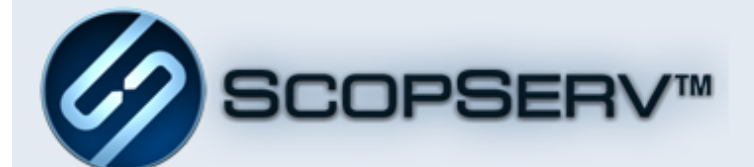

| Username | admin   |   |
|----------|---------|---|
| Password | •••••   |   |
| Language | English | - |
|          | Login   |   |

Copyright © 2005-2012 ScopServ International Inc.